## Dificuldade na configuração do PPPOE.

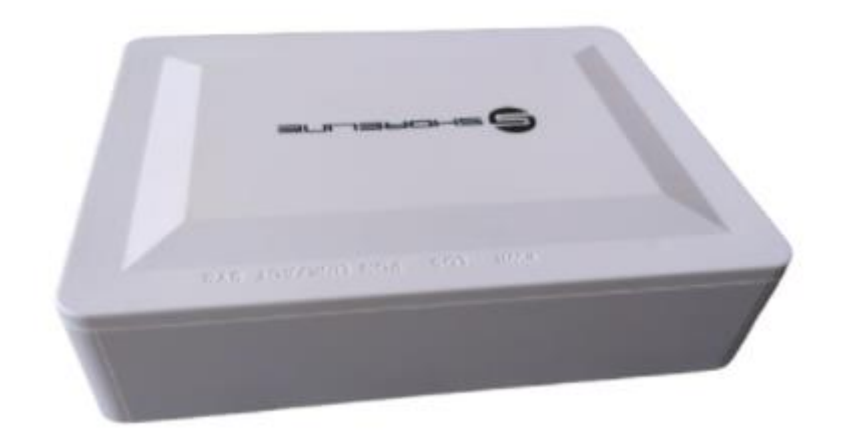

Acesse a ONU via interface gráfica, com o IP 192.168.1.1 e com o usuário e senha na qual descrita debaixo da ONU, e após acessar vá em:

ADMIN > ONU DEVICE TYPE

e selecione o modo HGU MODE.

O modo HGU libera as configurações de PPPOE no dispositivo ONU.

| ntents:         | Darles Trees                                                        |                                                  |  |
|-----------------|---------------------------------------------------------------------|--------------------------------------------------|--|
| IS UT           | iu Device Type                                                      |                                                  |  |
|                 |                                                                     |                                                  |  |
| HG              | J Mode use Route and Bridge was<br>Mode use in Bridge and accept to | n connection;<br>Ian configuration from OLT Side |  |
| ces or c        | incor one in minuge and accept i                                    | in congrand and out one.                         |  |
| nostics HG      | U Mode:                                                             |                                                  |  |
| n SF            | U Mode:                                                             |                                                  |  |
| PON Settings    | 0                                                                   |                                                  |  |
| ulticast Vlan   | oly Changes                                                         |                                                  |  |
| MCI Information | an account of the second                                            |                                                  |  |
| ckup/Restore    |                                                                     |                                                  |  |
| ssword          |                                                                     |                                                  |  |
| mware Upgrade   |                                                                     |                                                  |  |
| 1<br>na 7ana    |                                                                     |                                                  |  |
| 2-069           |                                                                     |                                                  |  |
| nu Device Type  |                                                                     |                                                  |  |
| SHEEK.          |                                                                     |                                                  |  |

Após selecionar HGU mode, clique em Apply Changes. Após isto o dispositivo ONU irá reiniciar e retornara com as Opções de WAN Acesse novamente a ONU via interface gráfica, com o IP 192.168.1.1 e com o usuário e senha na qual descrita debaixo da ONU, e após acessar vá em:

|                     |                                                          |              |                  |          | LISTICS  | Logou |  |
|---------------------|----------------------------------------------------------|--------------|------------------|----------|----------|-------|--|
| contents:           | PON WAN                                                  |              |                  |          |          |       |  |
| AN<br>PON WAN       | This page is used to configure the parameters for PONWAN |              |                  |          |          |       |  |
| arvices<br>Ivance   | nas0_0 🛩                                                 |              |                  |          |          |       |  |
| agnostics           | WanName: Cdai                                            |              |                  |          |          |       |  |
| Admin<br>Statistics | Enable VLAN:                                             |              |                  |          |          |       |  |
|                     | VLAN ID: 2003                                            |              |                  | 802.1p_M | lark 0 🗸 |       |  |
|                     | Channel Mode: PPPoE V                                    |              |                  |          |          |       |  |
|                     | Enable NAPT:                                             |              |                  |          |          |       |  |
|                     | Admin Status: 💿 Enable 🔿 Disable                         |              |                  |          |          |       |  |
|                     | Connection Type: INTERNET                                | ~            |                  |          |          |       |  |
|                     | MTU: 1492                                                |              |                  |          |          |       |  |
|                     | Enable IGMP.Provy:                                       |              |                  |          | _        |       |  |
|                     | IP Protocol: IPv4/IPv6                                   | •            |                  |          |          |       |  |
|                     | PPP Settings: UserName:                                  | aleuzasantos | Password:        | ******   |          |       |  |
|                     | Type:                                                    | Continuous 🛩 | Idle Time (sec): |          |          |       |  |
|                     | Authentication Method:                                   | AUTO V       |                  |          |          |       |  |
|                     | AC-Name:                                                 |              | Service-Name:    |          |          |       |  |
|                     | IPv6 WAN Setting:                                        |              |                  |          |          |       |  |
|                     | Address Mode: Slaac Sta                                  | atic         |                  |          |          |       |  |
|                     | Facht DECE                                               |              |                  |          |          |       |  |
|                     | Client:                                                  |              |                  |          |          |       |  |
|                     | Request Options:                                         |              |                  |          |          |       |  |
|                     | 🖬 Reques                                                 | st Address   |                  |          |          |       |  |
|                     | 🖬 Reques                                                 | st Prefix    |                  |          |          |       |  |
|                     |                                                          |              |                  |          |          |       |  |
|                     | Port Mapping                                             |              |                  |          |          |       |  |
|                     | LAN_1                                                    |              |                  |          |          |       |  |
|                     | Analy Channes   Dates                                    |              |                  |          |          |       |  |
|                     | Apply Changes Delete                                     |              |                  |          |          |       |  |

WAN > PON WAN

Exemplo Básico de configuração de rede PPPOE.